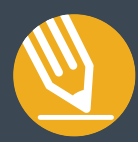

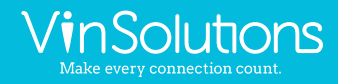

# QuickPrint

What is it?

**QuickPrint** enables users to quickly email or print a proposal. The QuickPrint system is highly customizable and offers several templates to meet the dealer's expectations for proposal presentations. Users will have the ability to email or print the proposals and each email or print is logged to the Notes & History of the Customer Dashboard as well as the Desking Management Report within Desking.

### QuickPencil

What is it?

**QuickPencil** is a salesperson presentation tool that empowers the salesperson to provide an on-screen quote to a customer without ever having to leave the customer. QuickPencil is enabled by a toggle within the Desk in Desking then viewed from the same icon on the Customer Dashboard. Salespeople without access to Desking are unable to alter or change the deal.

## QuickPrint

#### Setting up your default QuickPrint

To access the **QuickPrint** settings, click on the grey cog wheel () next to the Preview button on any deal. *Please note: This button is only available to admin level users* 

| 2019 Accord Spo<br>26024   L | ort | Ф.                  |      |          |        |        |        |         |
|------------------------------|-----|---------------------|------|----------|--------|--------|--------|---------|
| 2019 Accord                  | Spo | rt                  | Sea  | irch Inv | entory | ٩      | Robe   | rt Hill |
| Summary 1 L24                |     | Is Primary<br>27075 | 0    | Prev     | /iew   | 1 L 24 | Ð      | +       |
| Selling Price                |     | 27075               | D1   | %        | 1000   | C      | 659.16 |         |
| Add'l Cap. Items             | +   | 1,947.08            |      |          |        |        |        |         |
| Sub Total                    | =   | 29,022.08           | % D2 | %        | 2000   |        | 613.50 |         |
| Total Taxes                  | +   | 0                   |      |          |        |        |        |         |
| Gross Cap Cost               | =   | 29,022.08           | D3   | %        | 3000   |        | 567.84 |         |
| Cap Cost Reduction           | -   | 1,000               |      |          | Data   | 0.0022 | ME     |         |
| Adjusted Cap Cost            | =   | 28.022.08           |      |          | Rate   | 0.0022 | INIT   |         |

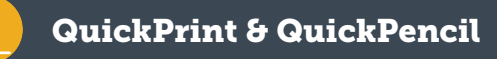

The QuickPrint Presentation Settings screen will open. From here you can Add, Copy, Remove, or Edit Default Proposals.

| Presentations Settings                           |                                                  |                    |              |
|--------------------------------------------------|--------------------------------------------------|--------------------|--------------|
| Proposal                                         | Tamplate                                         | Edit Defaults      | Add Proposal |
|                                                  | rempiate                                         | туре               |              |
| Legacy Quick Print                               | Legacy-Quick-Print                               | QuickPrint Primary |              |
| QuickPencil-Multi-Scenario-WithOut-Vehicle-Image | QuickPencil-Multi-Scenario-WithOut-Vehicle-Image | QuickPencil        | 0            |
| Multi-Scenario-With-Vehicle-Image                | Multi-Scenario-With-Vehicle-Image                | QuickPrint         |              |
| Single-Scenario-With-Vehicle-Image-LongDetails   | Single-Scenario-With-Vehicle-Image-LongDetails   | QuickPrint         |              |

| Button                                          | What it Does                                                                                                    |
|-------------------------------------------------|----------------------------------------------------------------------------------------------------|
| Edit Defaults                                   | "Edit Defaults" allows you to select what information<br>you would like to show or not show the customer.<br>You can customize the default names of the proposals<br>itemizations, add optional payment ranges, upload<br>logo, and general settings. When a new proposal is<br>added, the configuration from Edit Defaults is used<br>on the added proposal. |
| Add Proposal                                    | "Add Proposal" will allow you to create a new Proposal<br>by selecting a template and inputting a proposal<br>name. You can then make changes to the newly added<br>proposal by clicking on the Name of the proposal from<br>the list of proposals in Presentation Settings.                                                                                  |
| Set Primary<br>Copy Proposal<br>Remove Proposal | By clicking on the "" button in line with a given<br>Proposal, a menu will appear allowing you to Set as<br>Primary, Copy or Remove.<br>Set Primary determines which proposal template will<br>display when using Prevew from Desking.<br>Copy Proposal creates an exact replica of the proposal<br>template and configuration you copied.                    |
| 1st Pencil – Long Details                       | By clicking on the name of the proposal from<br>Presentation Settings, users can edit the given<br>proposal template.                                                                                                    |

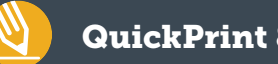

## **QuickPrint & QuickPencil**

#### Previewing Your Proposal

To **Print** or **Email** your Proposal, make sure the deal you want to present is configured as the Primary Deal then click on the **Preview** button from within the deal.

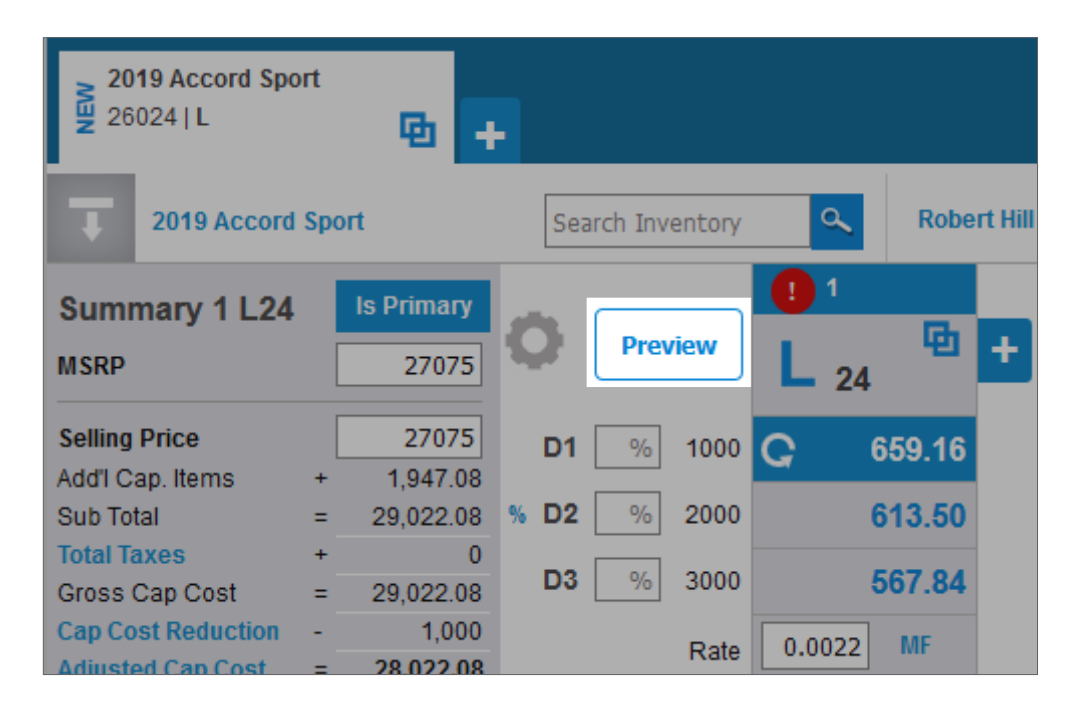

The QuickPrint Preview screen will open. From here you can preview your proposal before Printing or Emailing.

| and the second                                                  |                                                                                      |                                                                                  |                                                              | ſ                                                                                              | Print Ema                                                       |
|-----------------------------------------------------------------|--------------------------------------------------------------------------------------|----------------------------------------------------------------------------------|--------------------------------------------------------------|------------------------------------------------------------------------------------------------|-----------------------------------------------------------------|
| Ford Escape                                                     |                                                                                      |                                                                                  |                                                              | l.                                                                                             |                                                                 |
|                                                                 |                                                                                      | Preview                                                                          | 1                                                            |                                                                                                |                                                                 |
| GEN                                                             |                                                                                      | Dat<br>Buy<br>CoE<br>Pho<br>Ado                                                  | le/Time: Jul 1, 2019 10<br>ver:<br>Buyer:<br>one:<br>dress:  | 0:09 AM Trade:<br>2011 Chevr<br>(110,000)<br>1989 Nissa<br>(189,000)<br>Salesperso<br>Calassas | rolet HHR, SUV<br>)<br>in Sentra, Coupe<br>)<br>om: Brandi Leak |
|                                                                 |                                                                                      |                                                                                  |                                                              |                                                                                                |                                                                 |
| 2018 Ford E<br>Color:Lightning Bl                               | scape, Body<br>ue Metallic, 5 Miles V<br>24 Monthly                                  | Type:SUV 4<br>IN:1FMCU9HD2JI<br>36 Monthly                                       | 070<br>UA04070<br>39 Monthly                                 | MSRP/Retail                                                                                    | \$36,000.00                                                     |
| 2018 Ford E<br>Color:Lightning Bl                               | scape, Body<br>ue Metallic, 5 Miles V<br>24 Monthly<br>@                             | Type:SUV<br>IN:1FMCU9HD2J<br>36 Monthly<br>@ 0.00375                             | 070<br>UA04070<br>39 Monthly<br>@                            | MSRP/Retail<br>Selling Price                                                                   | \$36,000.00<br>\$32,335.00                                      |
| 2018 Ford E<br>Color:Lightning Bl<br>Lease<br>S Down            | e Metallic, 5 Miles V<br>24 Monthly<br>Est. \$/Monthly                               | Type:SUV 40<br>IN:1FMCU9HD2JI<br>36 Monthly<br>@ 0.00375<br>Est. S/Monthly       | 070<br>UA04070<br>39 Monthly<br>@<br>Est. \$/Monthly         | MSRP/Retail<br>Selling Price<br>Rebate                                                         | \$36,000.00<br>\$32,335.00<br>\$1,000.00                        |
| 2018 Ford E<br>Color:Lightning Bl<br>Lease<br>S Down<br>\$1,000 | scape, Body<br>ue Metallic, 5 Miles V<br>24 Monthly<br>@<br>Est. \$/Monthly<br>\$562 | Type:SUV<br>IN:1FMCU9HD2JI<br>36 Monthly<br>@ 0.00375<br>Est. S/Monthly<br>\$390 | 070<br>UA04070<br>39 Monthly<br>@<br>Est. SiMonthly<br>\$465 | MSRP/Retail<br>Selling Price<br>Rebate<br>Government Fee                                       | \$36,000.00<br>\$32,335.00<br>\$1,000.00<br>\$105.00            |

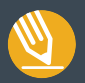

| Button | What it Means                                                                                                    |
|--------|----------------------------------------------------------------------------------------------------|
| Print  | Prints the below proposal as-is for customers present in the showroom.<br>Please note: All proposals printed are logged to the Notes & History of the Customer<br>Dashboard for the given lead. Additionally, the printed proposals log to the Desking<br>Management Report in Desking as well.                                                                       |
| Email  | Allows you to Email the below proposal to the customer as a<br>PDF attachment. Ideal for customers working deals over the Internet or Phone.<br>Please note: All proposals printed are logged to the Notes & History of the Customer<br>Dashboard for the given lead. Additionally, the printed proposals log to the Desking<br>Management Report in Desking as well. |

## QuickPencil

#### Enabling the QuickPencil for the salesperson

Dealers who want to go paperless or reduce the amount of time it takes to deliver a pencil to a customer on the Showroom will benefit from **QuickPencil**. With a click of a toggle from the Desk Manager, the proposal will immediately be accessible from the Customer Dashboard for the salesperson to present. Once the deal has been desked, ensure the deal to present is set as the Primary Scenario then click on the **QuickPencil** toggle at the top to enable it from the Customer Dashboard for the salesperson.

|                                      |       | 1               | ON   | D         | Show   | room Act | ivity A | Appts    |
|--------------------------------------|-------|-----------------|------|-----------|--------|----------|---------|----------|
| 2019 Accord Spo<br>26024   L         | ort   | њ -             | •    |           |        |          |         |          |
| 2019 Accord                          | Sport |                 | Se   | earch Inv | entory | ٩        | Robe    | ert Hill |
| Summary 1 L24<br>MSRP                | ls P  | rimary<br>27075 | o    | Prev      | view   | 1 L 24   | B       | +        |
| Selling Price                        |       | 27075           | D1   | %         | 1000   | G (      | 659.16  |          |
| Sub Total                            | + 1   | ,947.08         | % D2 | %         | 2000   |          | 613.50  |          |
| Total Taxes                          | +     | 0               | D3   | %         | 3000   |          | 567 84  |          |
| Gross Cap Cost<br>Cap Cost Reduction | = 29  | 1,000           |      |           |        | 0.0000   |         |          |
| Adjusted Cap Cost                    | = 28  | 3,022.08        |      |           | Rate   | 0.0022   | MF      |          |

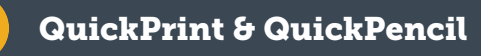

| Button | What it Means                                                                                          |
|--------|----------------------------------------------------------------------------------------------------|
| \$ ON  | <b>QuickPencil</b> is ON and the proposal will be accessible from the Customer Dashboard.              |
| \$ OFF | <b>QuickPencil</b> is OFF and the proposal can only be accessible and printed from the Desking system. |

Note: Only those with the correct permissions to desk a deal will be able to toggle.

To access the proposal from the Customer Dashboard click on the 🛐 icon of the desked customer's dashboard.

| Enterprise | ROI Motors   |   |   |   |   |          |   |   |   |   |   |          |
|------------|--------------|---|---|---|---|----------|---|---|---|---|---|----------|
| Custom     | er Dashboard | D | 3 | 2 | 0 | <u>×</u> | × | ş | 0 | D | 3 | $\infty$ |

A preview screen will open allowing the user to review the on-screen pencil of the deal enabled by the desk manager.

|                          | IC | <b>Stock # 40</b><br>2018 Ford I<br>Lightning B         | <b>70</b><br>Escape, SUV<br>lue Metallic, 5 Mil         | es VIN:1FMCU9                                              | HD2JUA04070                                                                           |                                                           |
|--------------------------|----|---------------------------------------------------------|---------------------------------------------------------|------------------------------------------------------------|---------------------------------------------------------------------------------------|-----------------------------------------------------------|
| ease                     |    |                                                         |                                                         |                                                            | Trade-In: 2011 Chevrolet HHR<br>Revoff: N/A                                           | , SUV, 110,000 Miles                                      |
| \$1,000<br>Out Of Pocket |    | \$562<br>(Monthly)<br>24 Month Lease<br>9% 12,000 mi/yr | \$390<br>(Monthly)<br>36 Month Lease<br>0.00375 0 milyr | \$465<br>(Monthly)<br>.39 Month Lease<br>8.4% 10,500 mi/yr | Trade-In: 1989 Nissan Sentra,<br>Payoff: \$500                                        | Coupe, 189,000 Miles                                      |
| \$2,000<br>Out Of Pocket |    | \$514<br>(Monthly)<br>24 Month Lease<br>9% 12,000 milyr | \$355<br>(Monthly)<br>36 Month Lease<br>0.00375 0 milyr | \$435<br>(Monthly)<br>39 Month Lease<br>8.4% 10,500 milyr  | New Avg Fuel Economy:<br>Trade Avg Fuel Economy:<br>Avg Monthly Savings:              | 28<br>20<br>\$62                                          |
| \$5,000<br>Out Of Pocket |    | \$372<br>(Monthiy)<br>24 Month Lease<br>9% 12,000 milyr | \$251<br>(Monthly)<br>36 Month Lease<br>0.00375 0 milyr | \$346<br>(Monthly)<br>39 Month Lease<br>8.4% 10,500 milyr  | Total Trade Allowance:<br>Total Trade Adjustments:<br>Net Trade Allowance:            | \$11,000<br>\$1,500<br>\$9,500                            |
| urchase                  |    |                                                         |                                                         |                                                            | MSRP/Retail<br>Total Savings                                                          | \$36,000.00<br>\$3,665.00                                 |
| \$1,000<br>Cash Down     |    | \$683<br>(Monthiy)<br>48 Month Purchase<br>9%           | \$683<br>(Monthly)<br>48 Month Purchase<br>9%           |                                                            | Selling Price<br>Aftermarket Rims<br>Underglow Kit<br>Free Car Wash<br>Government Fee | \$32,335.00<br>\$120.00<br>\$299.00<br>\$0.00<br>\$105.00 |
| \$2,000                  |    | \$659<br>(Monthly)<br>48 Month Purchase                 | \$659<br>(Monthly)<br>48 Month Purchase                 |                                                            | Acq. Fee<br>Gross Cap Cost<br>Cap Cost Reduction                                      | \$645.00<br>\$35,666.00<br>\$11,485.69                    |

**TIP:** Any changes to the deal from Desking will require a **refresh** on the proposal or for the user to re-open the **QuickPencil** screen for changes to appear.

Note: QuickPencil presentations are not currently saved to the Notes & History or to the Desking Management Report. This functionality is only available through QuickPrint.

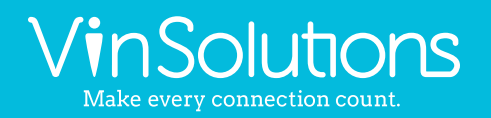

5700 Broadmoor St. Suite 900 Mission, KS 66202 (800) 980-7488 | www.vinsolutions.com